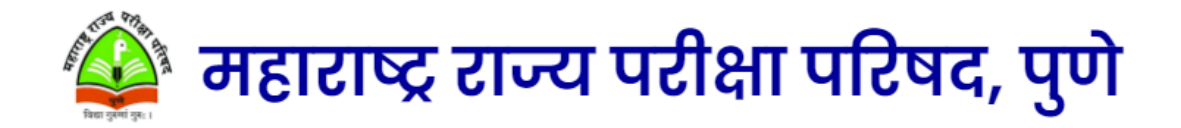

# महाराष्ट्र शिक्षक पात्रता परीक्षा २०२४

महाराष्ट्र शिक्षक पात्रता परीक्षा २०२४ परीक्षेसाठी ऑनलाईन अर्ज भरण्याविषयीच्या सूचना खाली नमूद केल्याप्रमाणे आहेत. अर्ज भरण्यापूर्वी उमेदवाराने प्रथम नोंदणी करावी त्या करिता www.mahatet.in या संकेत स्थळावर जावे. संकेतस्थळावर गेल्यानंतर आपणास खालीलप्रमाणे मुख्य पृष्ठ दिसेल.

## $\checkmark$

मुख्य पृष्ठ लॉगिन • जाहिरात परीक्षा शुल्क वेळापत्रक पासवर्ड विसरलात ? शासन निर्णय हेल्प लाईन लॉगिन उमेदवाराची नवीन नोंदणी उमेदवाराचे लॉगिन शिक्षणाधिकारी लॉगिन परिषद लॉगिन

| स्वत:च्या<br>तयार कर                                                                | पसंतीचा<br>ावा व तो प            | यूजरनेम व पासवर्ड<br>जतन करून ठेवावा.                                                              |
|-------------------------------------------------------------------------------------|----------------------------------|----------------------------------------------------------------------------------------------------|
|                                                                                     | <                                | <u>ب</u>                                                                                           |
| नवीन ने<br>माहित                                                                    | ोंदणी करण<br>ती भरणे अ           | ण्यासाठी खालील<br>भावश्यक आहे.                                                                     |
| ารัสส์ จะในนายางการเหน                                                              | ₹,                               | <u>}</u>                                                                                           |
| aireftil आहे.new registion information                                              |                                  |                                                                                                    |
| मेदवाराची नॉंदणी / Candidate Registration                                           |                                  |                                                                                                    |
| तोस्/Uper Name *                                                                    | ्पासवई/Password *                | Self (ydistri/reased Conference) Self (ydistri/reased Conference) Self (ydistri/reased Conference) |
| मेदवाराचे नाव (माध्यनिक शालांत प्रनाणपत्रा प्रनाणे (SSC))/ Candidate Name (As per S | SC Certificate)                  |                                                                                                    |
| entral Hist/Candiate Name *                                                         | ्यडिसोर्च साव/father Name *      | > MERUIDamane *                                                                                    |
| तेल आणि नोवाईल कमांक पडताळणी / Email and Mobile No. Verification                    |                                  |                                                                                                    |
| ल आगरती /Email IIO*                                                                 | ् मोवाइंड सं./Mable No. *        |                                                                                                    |
| ल ओ दी मी/Email 01P                                                                 | मोवाईल जं.जो टी पी/Mobile No.OTP |                                                                                                    |
|                                                                                     |                                  | O टर कव/cancel 🛛 छो ही पी पाठवा/Sand OP                                                            |
|                                                                                     |                                  |                                                                                                    |

वरील माहिती अचूक भरल्यानंतर Send OTP या बटणावर क्लिक करा व आपल्या मोबाईल क्रमांकावर आणि ईमेल आयडी वर आलेला OTP दिलेल्या ठिकाणी भरावा,त्यानुसार नवीन रजिस्ट्रेशन बटण ओपन होईल त्या बटणावर क्लिक करा अशाप्रकारे आपली नवीन नोंदणी पूर्ण होईल.

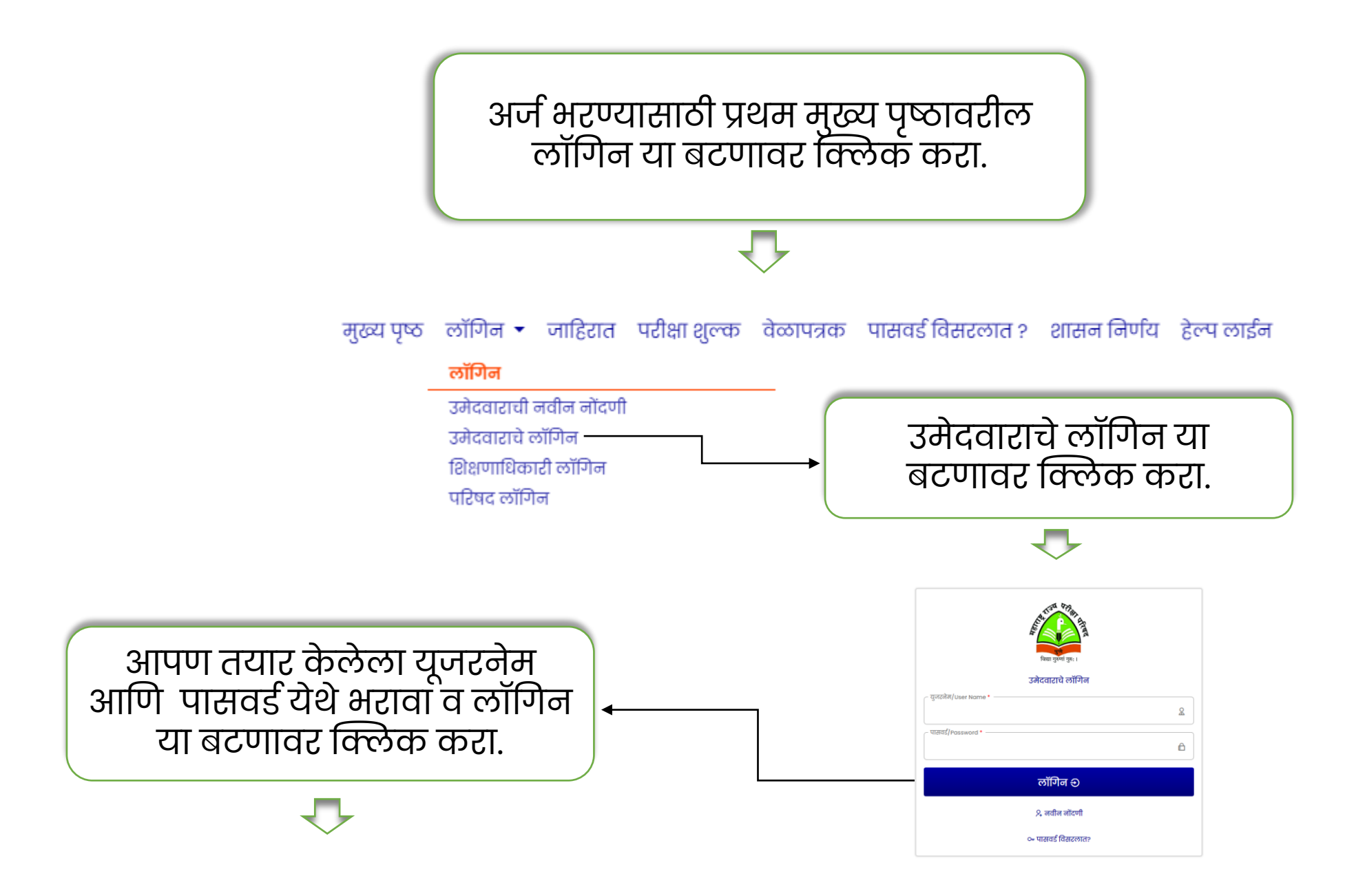

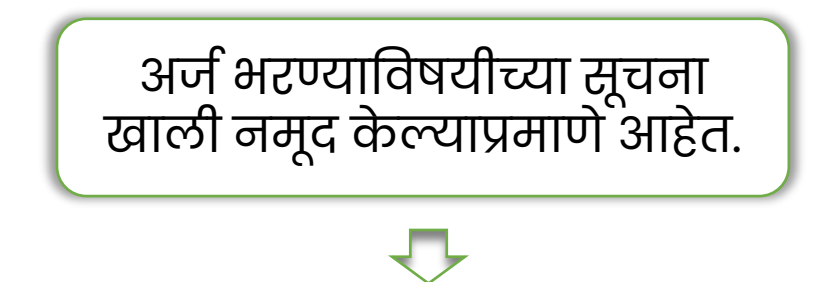

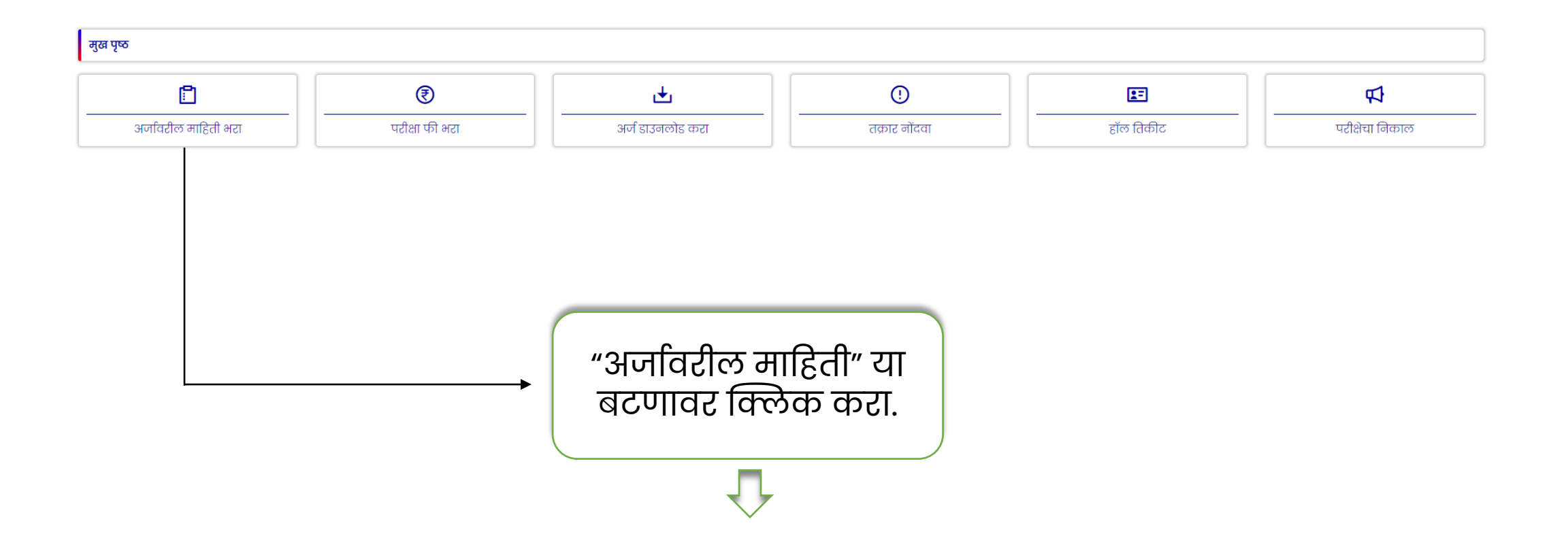

"वैयक्तिक माहिती"या बटणावर क्लिक करून खालील नमूद केलेली माहिती अचूक पद्धतीने भरा.

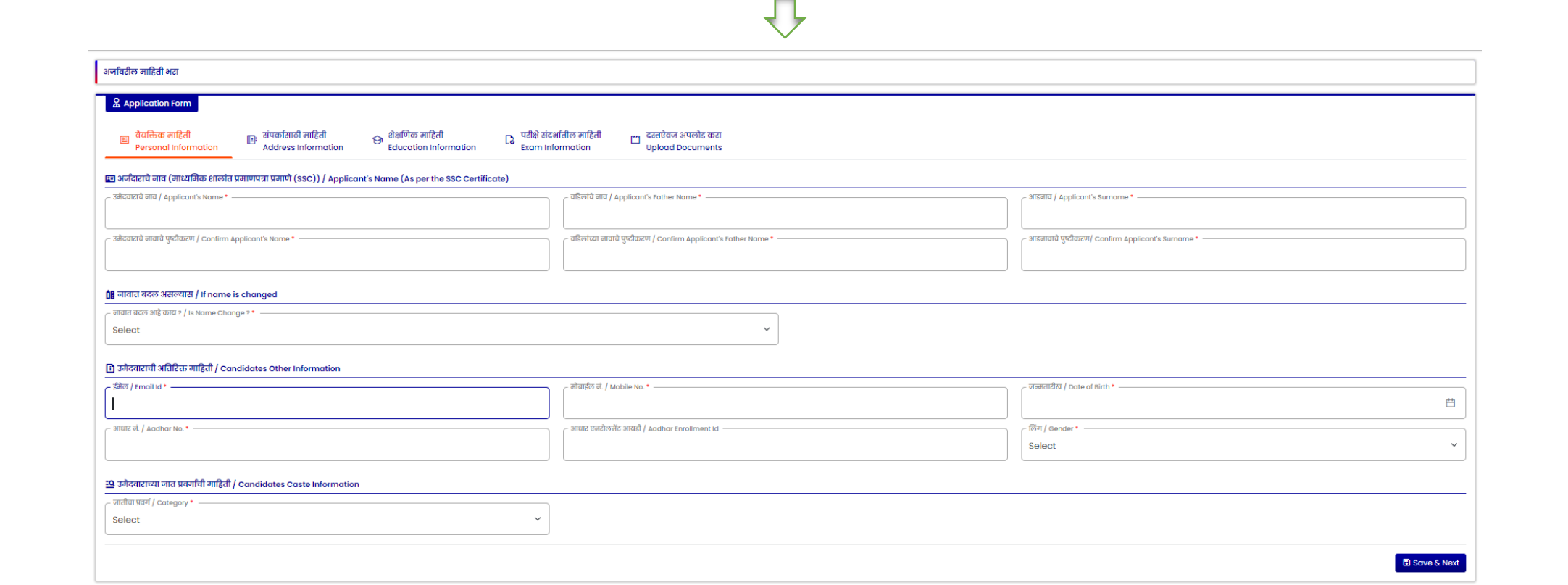

नमूद केलेली माहिती अचूक पद्धतीने भरल्यानंतर Save & Next या बटणावर क्लिक करा.

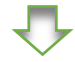

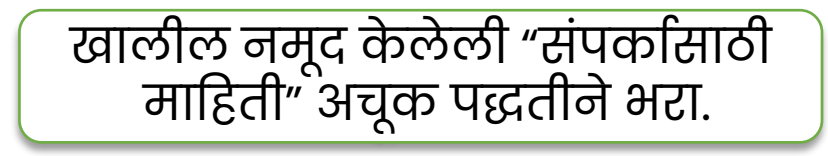

| 👷 Application Form<br>ा वैयक्तिक माहिती<br>Personal Information التائية: संपर्कासाठी माहिती<br>Address Information کو گاक्षणिक माहिती<br>Education Information | रीक्षे संदर्भातील माहिती 🛛 🗂 दस्तऐवज अपलोड करा<br>am Information Upload Documents                 |
|----------------------------------------------------------------------------------------------------|---------------------------------------------------------------------------------------------------|
| कायमस्वरूपी पत्ता / Permanent Address                                                                                                    | सध्याचा पत्ता / Current Address                                                                   |
| सर्वे नं/फ्लेंट नं/लेन नं/घट नं/सोसायटी नं (Survey No./Flat No./Lane No./House No./Society No.) *                                                              | सर्वे नं/फ्लेंट नं/लेन नं/घर नं/सोसायटी नं (Survey No./Flat No./Lane No./House No./Society No.) * |
| ্ गांव किंवा शहराचे नाव / Village or City Name * जिल्हा / District *<br>Select                                                                                 | ्र<br>v                                                                                           |
| ् तालुका / Tehsil * टाज्य / State *                                                                                                    | ि तालुका / Tehsil *                                                                               |
| िपिनकोर्ड / Pincode *                                                                                                    | िपिनकोइ / Pincode •                                                                               |
|                                                                                                    |                                                                                                   |
|                                                                                                    |                                                                                                   |
| माहिती पूर्ण भरत<br>Novt या बटाण                                                                                                    | र्यानंतर Save &                                                                                   |

Next या बटणावर क्लिक करा.

खालील नमूद केलेली "शैक्षणिक माहिती" अचूक पद्धतीने भरा.

### $\checkmark$

| 2 Application Form                                                          |                                           |                                            |                                                                           |                                                                                           |                                                          |                                                        |                                |                         |
|-----------------------------------------------------------------------------|-------------------------------------------|--------------------------------------------|---------------------------------------------------------------------------|-------------------------------------------------------------------------------------------|----------------------------------------------------------|--------------------------------------------------------|--------------------------------|-------------------------|
| 🗉 वैयक्तिक माहिती 🗊<br>Personal Information                                 | संपर्कासाठी माहिती<br>Address Information | € शैक्षणिक माहिती<br>Education Information | <table-cell> परीक्षे संदर्भातील माहिती<br/>Exam Information</table-cell>  | 🗂 दस्तऐवज अपलोड करा<br>Upload Documents                                                   |                                                          |                                                        |                                |                         |
| \ominus शैक्षणिक अर्हता / Educational Qualification                         |                                           |                                            |                                                                           |                                                                                           |                                                          |                                                        |                                |                         |
| शैक्षणिक माहिती<br>Academics                                                |                                           | माहिती भरा<br>Fill Details                 | प्रमाणपत्र क्र<br>Certificate No.                                         | बैठक क्र<br>Seat No.                                                                      | बोर्ड किंवा विद्यापीठाचे नाव<br>Board or University Name | उत्तीर्ण झाल्याचा महिना व वर्ष<br>Passing Month & Year | मिळालेले गुण<br>Obtained Marks | एकूण गुण<br>Total Marks |
| माध्यमिक शालांत प्रमाणपत्र (SSC)<br>Secondary School Certificate (SSC)      |                                           | -                                          |                                                                           |                                                                                           |                                                          |                                                        |                                |                         |
| उच्च माध्यमिक शालांत प्रमाणपत्र (HSC)<br>Higher Secondary Certificate (HSC) |                                           |                                            |                                                                           |                                                                                           |                                                          |                                                        |                                |                         |
| पदवी व पदव्युत्तर पदवी शिक्षण<br>Degree Education                           |                                           | माहिती भरा<br>Fill Details                 | पदवी किंवा पदव्युत्तर पदवीचे नाव<br>Graduation or Post Graduation<br>Name | इतर पदवी किंवा पदव्युत्तर पदवीचे जाव<br>Other Graduation or Other Post<br>Graduation Name | बोर्ड किंवा विद्यापीठाचे नाव<br>Board or University Name |                                                        | गिळालेले गुण<br>Obtained Marks | एकूण गुण<br>Total Marks |
| पदवीची माहिती<br>Graduation Details                                         |                                           |                                            | Select ~                                                                  |                                                                                           |                                                          |                                                        |                                |                         |
| पदव्युत्तर पदवीची माहिती<br>Post Graduation Details                         |                                           |                                            | Select ~                                                                  |                                                                                           |                                                          |                                                        |                                |                         |

### 分 व्यावसायिक शैक्षणिक अर्हता / Professional Educational Qualification

| 🗌 व्यावसायिक पदविका शिक्षण (१ ली ते ५ वी) / Educational Diploma's (१ <sup>st</sup> to ५ <sup>th</sup> ) |                                                      |                                                                                |                          |
|----------------------------------------------------------------------------------------------------|------------------------------------------------------|--------------------------------------------------------------------------------|--------------------------|
| पदविकाचे नाव / Diploma's Name                                                                           | ्र इतर पदविकाचे नाव / Other Diploma's Name           | ् पदविकाच्या बोर्ड किंवा विद्यापीठाचे नाव / Diploma's Board or University Name |                          |
| Select Y                                                                                                |                                                      |                                                                                |                          |
| ् पदविका उत्तीर्ण झाल्याचे महिना व वर्ष / Diploma's Passing Month & Year                                |                                                      | मिळालेले गुण / Obtained Marks                                                  | ् एकूण गुण / Total Marks |
| ् टक्केवारी / Percentage                                                                                | ू परसेंटाईल किंवा ग्रेंड / Percentile or COPA        | प्रमाणपत्र क्रमांक / Certificate No.                                           |                          |
| ं व्यावसायिक पदवी शिक्षण (६ वी ते ८ वी) / Educational Degree (६ <sup>th</sup> to ८ <sup>th</sup> )      |                                                      |                                                                                |                          |
| पदवी चे नाव / Degree Name                                                                               | ू इतर पदवी चे नाव / Other Degree Name                | ् बोर्ड किंवा विद्यापीठाचे नाव / Board or University Name                      |                          |
| Select Y                                                                                                |                                                      |                                                                                |                          |
| पदवी उत्तीर्ण झाल्याचा महिना व वर्ष / Degree Passing Month & Year                                       |                                                      | मिळालेले गुण / Obtained Marks                                                  | ् एकूण गुण / Total Marks |
| टक्केवारी / Percentage                                                                                  | परसेंटाईल किंवा ग्रेड / Percentile or CGPA           | प्रमाणपत्र क्रमोक / Certificate No.                                            |                          |
|                                                                                                    | अचूक पद्धतीने सं<br>माहिती भरल्यानंतर<br>बटणावर क्लि | पूर्ण शैक्षणिक<br>Save & Next या<br>ठेक करा.                                   | Sove & Next              |

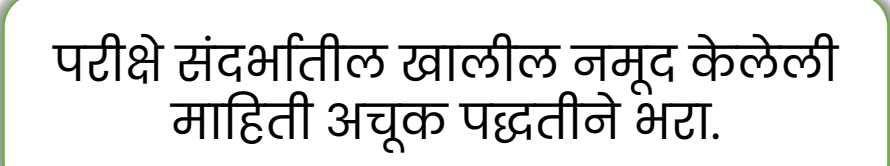

### $\mathbf{\nabla}$

| अर्जावरील माहिती भरा                                                                                                    |                                          |                                        |  |  |  |  |  |  |
|----------------------------------------------------------------------------------------------------|------------------------------------------|----------------------------------------|--|--|--|--|--|--|
| ک Application Form                                                                                                    |                                          |                                        |  |  |  |  |  |  |
| 🗉 वैयक्तिक माहिती 🔃 संपर्कासाठी माहिती 😝 शैक्षणिक माहिती 📴 पटीक्षे टांदर्भातील माहिती 📺 दरतऐवज अपलोड करा<br>Personal Information Education Information Upload Documents |                                          |                                        |  |  |  |  |  |  |
| 🔐 परीक्षेविषयी माहिती / Information about exam                                                                                                    |                                          |                                        |  |  |  |  |  |  |
| परीक्षा केंद्राचा जिल्हा / District of Exam Center *                                                                                                    | परीक्षा / Exam Apply *                   | परीक्षेचे माध्यम / Exam Medium * ───── |  |  |  |  |  |  |
| Select ~                                                                                                    | Select ~                                 | Select Y                               |  |  |  |  |  |  |
| ु उमेदवार महाराष्ट्र राज्याचा रहिवासी आहे काय ? / Is Candidate having maharashtra state domiciled certifie                                                              | cate ?*                                  |                                        |  |  |  |  |  |  |
| Select                                                                                                    |                                          |                                        |  |  |  |  |  |  |
|                                                                                                    |                                          |                                        |  |  |  |  |  |  |
| 🌐 भाषा विषय / Languages                                                                                                    |                                          |                                        |  |  |  |  |  |  |
| ् भाषा 1 / Language 1 *                                                                                                    | - भाषा 2 / Language 2 *                  |                                        |  |  |  |  |  |  |
| Select Y Select Y                                                                                                    |                                          |                                        |  |  |  |  |  |  |
| 🗞 अपंगत्वाची माहिती / Handicap Information                                                                                                    |                                          |                                        |  |  |  |  |  |  |
| ् उमेदवार अपंग आहे काय ? / Is Candidate Disbaled ? •                                                                                                    |                                          |                                        |  |  |  |  |  |  |
| Select ~                                                                                                    |                                          |                                        |  |  |  |  |  |  |
| 🐣 परीक्षेत गेरप्रकार / Fradulent Activity                                                                                                    |                                          |                                        |  |  |  |  |  |  |
| ्यापूर्वी महा-टेट परीक्षेसाठी अर्ज केला आहे काय ? / Whether previously appeared in TET Examination ? • 🚽                                                                |                                          |                                        |  |  |  |  |  |  |
| Select                                                                                                    |                                          | × ]                                    |  |  |  |  |  |  |
|                                                                                                    | fradulent activity in previous exams ? * |                                        |  |  |  |  |  |  |
| Select                                                                                                    |                                          | ×                                      |  |  |  |  |  |  |
|                                                                                                    |                                          |                                        |  |  |  |  |  |  |

| महा-टेट २०१८ परीक्षे मधील | गैरप्रकारात आढळलेल्या उमेदवारांची यादी | महा-टेट-२०१९ परीक्षे मधील र | गैरप्रकारात आढळलेल्या उमेदवारांची र |
|---------------------------|----------------------------------------|-----------------------------|-------------------------------------|
|                           |                                        |                             |                                     |

🔲 भी वरील लिंक मधील महा-टेट 2018 व महा-टेट 2018 व महा-टेट 2019 प्ररीक्षे मधील गेर प्रकारात आढवलेल्या उमेदवारांची यादी स्वतः वाचून तपासलेली आहे व त्या यादीत माझ्या नावाचा समावेश नाही याचे पुष्टीकरण भी करीत आह. भी येथे करीत असलेले पुष्टीकरण खोटे आढळून आल्यास त्याबाबत होणाऱ्या नुकसनीस/ कारवाईस भी स्वतः जबाबदार अंशेन.

### 🆧 जुळ्या भावंडाविषयी माहिती / Information about twin brother or sister

| í | ु उमेदवाराला जुळा भाऊ किंवा बहीण आहे काय ? / Do you have twin brother or sister ? * |  |
|---|-------------------------------------------------------------------------------------|--|
|   | Select                                                                              |  |

### 🥝 छायाचित्र ओळख / Photo Identification

| Select ~ | ् ओळखपत्राचा प्रकार / Identity Proof Type * | ओळखपत्र क्रमांक / Identity Card No. * |
|----------|---------------------------------------------|---------------------------------------|
|          | Select v                                    |                                       |

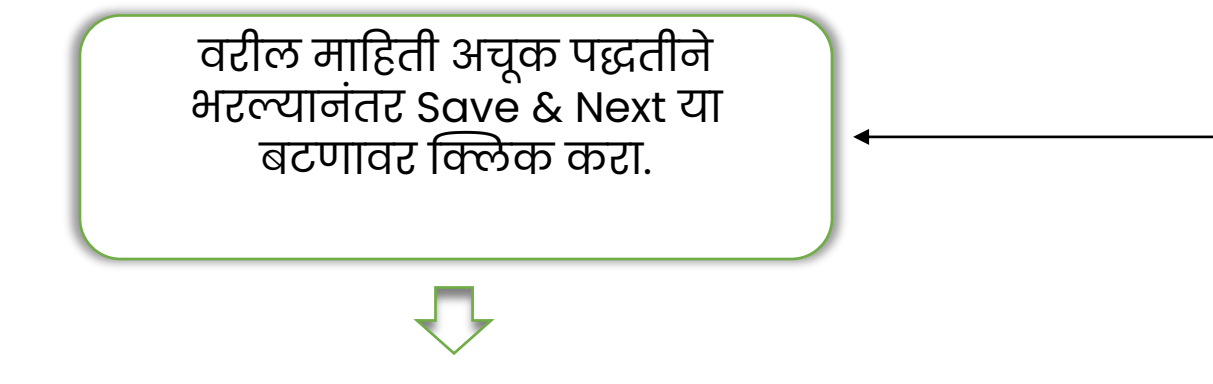

🖬 Save & Next

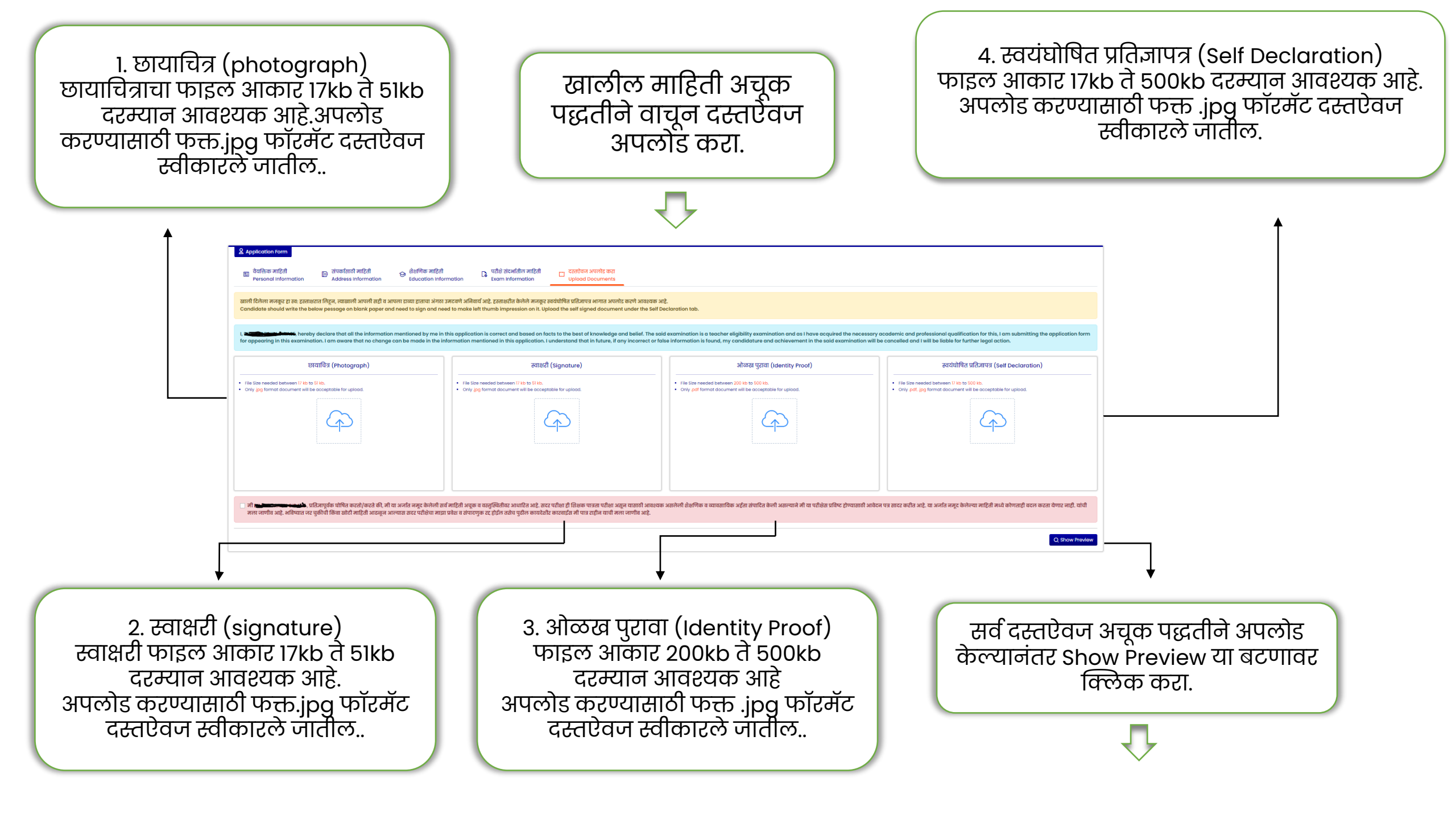

### Application Preview

| au gevi ge. I                                                                                | MAHARASHTRA STATE COUNCIL OF EXAMINATION<br>MAHARASHTRA TEACHERS ELIGIBILITY TEST (MAHA-TET 2024)<br>Application Form Preview |                   |
|----------------------------------------------------------------------------------------------|----------------------------------------------------------------------------------------------------|-------------------|
| 1. अर्जदाराचे नाव (माध्यमिक शालांत प्रमाणपत्रा प्रमाणे (SSC)) / Applicant's Name (As per the | e SSC Certificate) : xyz xyz xyz                                                                                              |                   |
| 1. उमेदवाराचे नावाचे पुष्टीकरण/ Confirm Applicant's Name                                     | : xyz xyz xyz                                                                                                    |                   |
| 2. नावात बदलाची स्थिती / Name Change Status                                                  | : No                                                                                                    |                   |
| 3. मोबाईल नं. / Mobile No.                                                                   |                                                                                                    | 2 the particular  |
| 4. इੰਸੇਲ / Email Id                                                                          |                                                                                                    |                   |
| 5. जन्मतारीख / Date of Birth                                                                 | : 20/01/2005                                                                                                    |                   |
| 6. आधार नं. / Aadhar No.                                                                     | : 123456789101                                                                                                    |                   |
| 7. आधार एनरोलमेंट आयडी / Aadhar Enrollment Id.                                               | : -                                                                                                    |                   |
| 8. ਲਿੰગ / Gender                                                                             | : Male                                                                                                    |                   |
| 9. जातीचा प्रवर्ग / Category                                                                 | : Open                                                                                                    |                   |
| 10. कायमस्वरूपी पत्ता / Permanent Address                                                    | : Plot 503 Paradise Society, Mumbai, Mumbai, Mumbai North, Maha                                                               | arashtra - 400053 |
| 11. सध्याचा पत्ता / Current Address                                                          | : Plot 503 Paradise, Mumbai, Mumbai, Mumbai North, Maharashtra                                                                | a - 400053        |

 $\mathbf{J}$ 

| 12. প্রিঃणिक माहिती (Academics)                                                     |                                                                        |         |                                          |                                                          |                                             |                                                        |                                |                         |
|-------------------------------------------------------------------------------------|------------------------------------------------------------------------|---------|------------------------------------------|----------------------------------------------------------|---------------------------------------------|--------------------------------------------------------|--------------------------------|-------------------------|
| গ্ৰিধন্য<br>Education                                                               | प्रमाणपत्र क. बैठक क.<br>Certificate No. Seat No.                      |         |                                          | बोर्ड किंवा विद्यापीठा<br>Board or Unive                 | चे जाव<br>ersity Name                       | उत्तीर्ण झाल्याचा महिना व वर्ष<br>Passing Month & Year | मिळालेले गुण<br>Obtained Marks | एकूण गुण<br>Total Marks |
| माध्यमिक शालांत प्रमाणपत्र (ssc)<br>Secondary School Certificate (SSC)              |                                                                        | 1234567 | 34567 123456 Mumbai                      |                                                          | Mar-2017                                    | 367                                                    | 500                            |                         |
| उच्च मार्थ्यमिक शालीत प्रमाणपत्र (HSC)<br>Higher Secondary Certificate (HSC)        |                                                                        | 1234567 | 123456                                   | Mumbai                                                   |                                             | Apr-2019                                               | 352                            | 500                     |
| 13. पदवी व पदव्युत्तर पदवी शिक्षण (Degree Qualificati                               | ons)                                                                   |         |                                          |                                                          |                                             |                                                        |                                |                         |
| থিথল<br>Education                                                                   | पदवी किंवा पदव्युत्तर पदवीचे नाव<br>Graduation or Post Graduation Name |         | बोर्ड किंवा विद्यापीठा<br>Board or Unive | बोर्ड किंवा विद्यापीठाचे नाव<br>Board or University Name |                                             | मिळालेले गुण<br>Obtained Marks                         | एकूण गुण<br>Total Marks        |                         |
| पदवीची माहिती<br>Graduation Details                                                 | B.A.                                                                   |         | Mumbai                                   |                                                          | 234                                         | 400                                                    |                                |                         |
| पदव्युतर पदवीची माहिती<br>Post Graduation Details                                   | নৌখী শাহিনী M.A.<br>duation Details                                    |         | Mumbai                                   |                                                          | 235                                         | 400                                                    |                                |                         |
| 14. व्यावसायिक शिक्षण अर्हता (Professional Qualifications)                          |                                                                        |         |                                          |                                                          |                                             |                                                        |                                |                         |
| 14.1. व्यावसायिक डिप्लोमा शिक्षण (। ली ते ६ वी) (Education Diploma(For 1st to 5th)) |                                                                        |         |                                          |                                                          |                                             |                                                        |                                |                         |
| डिप्लोमाच्या बोर्ड किंवा विद्यापीठाचे नाव<br>Diploma Board or University Name       | Mumbai                                                                 |         |                                          |                                                          |                                             |                                                        |                                |                         |
| डिप्लोगाचे नाव<br>Deploma Name                                                      | D.T.Ed.                                                                |         |                                          |                                                          | पास झाल्याचे महिना व वर्ष<br>Passing        | Mar-2023                                               | Mar-2023                       |                         |
| मिळालेले गुण<br>Obtained Marks                                                      | 300                                                                    | 00      |                                          |                                                          | उक्तूण गुण<br>Total Marks                   | 500                                                    | 500                            |                         |
| टक्केवारी<br>Percentage                                                             | 75                                                                     | 75      |                                          |                                                          | पटतेंटाईल किंवा ग्रेड<br>Percentile or CGPA | 6 CGP                                                  | 6 CGP                          |                         |
| प्रमाणपत्र क्रमोक.                                                                  | 1234567                                                                | 1234567 |                                          |                                                          |                                             |                                                        |                                |                         |

 $\mathbf{\nabla}$ 

|                    | अर्ज সাহিবী (Application Information)                                                                                                    |                                                                                                    | ī l                                                                        |
|--------------------|----------------------------------------------------------------------------------------------------|----------------------------------------------------------------------------------------------------|----------------------------------------------------------------------------|
|                    | 15. पर्योधा केंद्राचा जिल्हा / District of Exam Center                                                                                                    | : Mumbai North                                                                                                    | 1 1                                                                        |
|                    | 16. ঘটোল / Standards Applied For                                                                                                    | : Both Papers (Paper I + Paper II)                                                                                                    | 1                                                                          |
|                    | 17. पर्यायी निषय / Optaional Subject                                                                                                    | : Maths & Science                                                                                                    | 1                                                                          |
|                    | 18. पटीक्षेचे माध्यम / Examination Medium                                                                                                    | : Marathi<br>For subjects other than languages                                                                                                    |                                                                            |
|                    | 19. उमेरवार महाराष्ट्र राज्याचा रहिवासी आहे काय ? / Is Candidate having domiciled certificate ?                                                                                                    | : Yes                                                                                                    |                                                                            |
|                    | 20. उमेरतार अपेग आहे काय ? / Differently abled (disabled) ?                                                                                                    | : No                                                                                                    |                                                                            |
|                    | 21. यापूर्वी महा-टेट प्रदीधेसाठी अर्ज केला आहे काय ? / Whether appeared for TET Examination ?                                                                                                    | : No                                                                                                    |                                                                            |
|                    | 22. उमेदवार यापूर्वीच्या पदीक्षमध्ये कुठल्पा मेहप्रकारात जमानिष्ट होता काय 🤊 / Whether participated in fradulent activity ?                                                                                                    | : No                                                                                                    | -                                                                          |
|                    | 23, भी वरील लिंक मधील महा-टेट 2018 व महा-टेट-2019 परीक्षे मधील मेंट प्रकारात आढललेल्या उमेण्यारीचे यानी खात-वाचून<br>तपावलेली आहे व त्या याचीत माइया मावाचा राजावेश नाही याचे पुष्टीकरण भी करीत आहे. भी येथे करीत अरालेले पुष्टीकरण खोटे आढलून<br>आल्पावा त्यावावत होणाऱ्या मुकरानीश/ कारवाईश मी स्वतः जपाववरा अर्छन.                     | : Yes                                                                                                    |                                                                            |
|                    | 24. उमेदवाराला जुका आऊ किंवा बहीण आहे काय ? / Do you have twin brother or sister ?                                                                                                    | : No                                                                                                    |                                                                            |
|                    | 25. आगा तिपय / Language Subjects                                                                                                    | : Language 1: Marathi Language 2: English<br>Besides the other subjects stated in the application form, the remaining compulsory subjects the other incorporated in<br>Government examination structure are also prescribed for the MAHA-TET Exam.                                                                                                  |                                                                            |
|                    | 26. ओल्डेस पुटासा प्रकार / Identity Proof Type                                                                                                    | : Aadhar Card                                                                                                    |                                                                            |
|                    | 26.1. ओल्डस पुटासा क. / Identity Proof No.                                                                                                    | : 123456789                                                                                                    |                                                                            |
|                    | 27. पेमेंट व्यवहार आयडी / Payment Transaction Id                                                                                                    | : TEST_TRANSACTION                                                                                                    |                                                                            |
|                    | 28. पटीशा फी / Fees Paid                                                                                                    | : Rs. 900 /-                                                                                                    |                                                                            |
| _                  | प्रतिज्ञापत्र<br>मी xyz xyz xyZ, प्रतिजापूर्वक घोषित करतो/करते की, मी या अजति जमुद केलेली सर्व माहिती असूक व वरतुस्पितीवर आधारित आहे. सदर<br>सादर करीत आहे. या अजति नजूद केलेल्या माहिती मध्ये कोणताही बदल करता येणार नाही. यांची मला जाणीव आहे. अविष्यात जर चुकीची वि<br>मी बरील प्रतिज्ञापत्र काळजीपूर्वक वाचले आहे व ते मला माज्य आहे. | य परीश ही शिक्षक पात्रता परीक्ष असूब याखाठी आवश्यक अठलेली शैक्षणिक व व्यावसायिक अर्द्रता रोपारित केली अराल्याने गी या परीक्षेय प्रशिष्ट होण्याखाठी आवेदन पत्र<br>केंगा छोटी भाहिती आढलून आल्यान सदर परीक्षेचा मछा। प्रवेश व रोपारणुक वट होईल तसेच पुडील कायदेश्वीर कारवाईत भी पात्र राहीन याची मला जाणीन आहे.<br>Signature/यही<br>C Procced to Payr | mont                                                                       |
| फॉर्म मध<br>Edit A | ध्ये काही दुरुस्ती असल्यास<br>pplication या बटणावर<br>क्लिक करा .                                                                                                    |                                                                                                    | संपूर्ण माहिती बरोबर असल्यास<br>Proceed to Payment या<br>बटणावर क्लिक करा. |
| ~                  |                                                                                                    |                                                                                                    | $\overline{\mathbf{v}}$                                                    |

| EXAMINATION FEE       |              |                  |                                  |
|-----------------------|--------------|------------------|----------------------------------|
| 🗔 परीक्षा शुल्क तपशील |              |                  |                                  |
| Candidate Name        | xyz xyz xyz  | Gender           | Male                             |
| Birth Date            | 20/01/2005   | Category         | Open                             |
| Exam Center District  | Mumbai North | Exam Apply       | Both Papers (Paper I + Paper II) |
| Exam Medium           | Marathi      | Is Handicapped ? | No                               |
| Handicap Percentage   | ·            | Identity Proof   | Aadhar Card - 123456789          |
| Language 1            | Marathi      | Language 2       | English                          |
| Exam Fee              | Rs. 1200 /-  | Payment Status   | Pending                          |
|                       |              |                  |                                  |

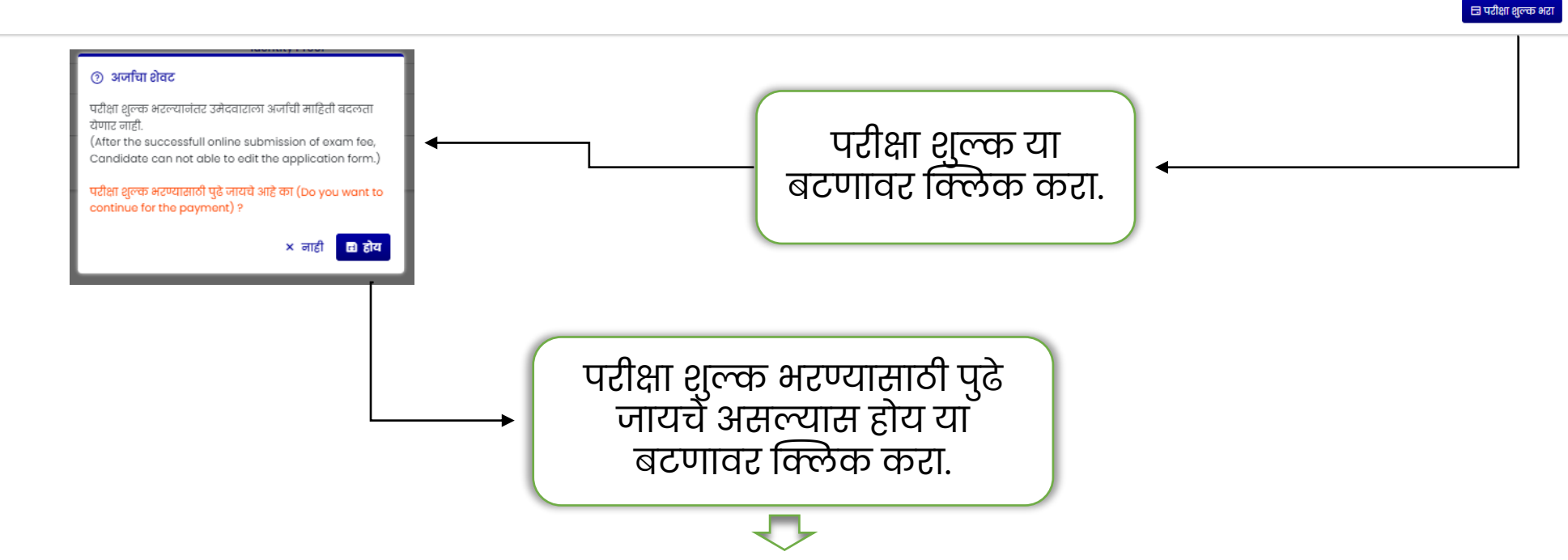

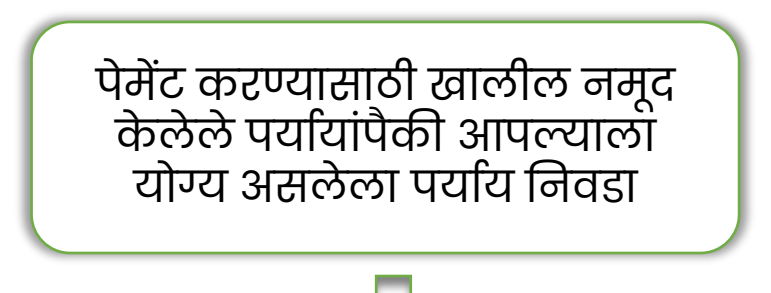

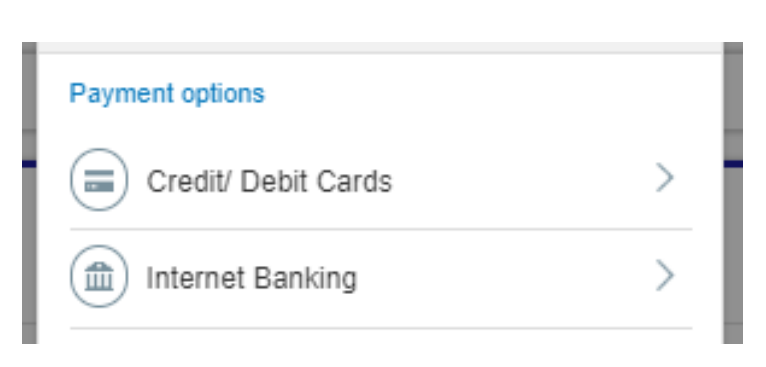

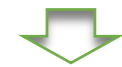

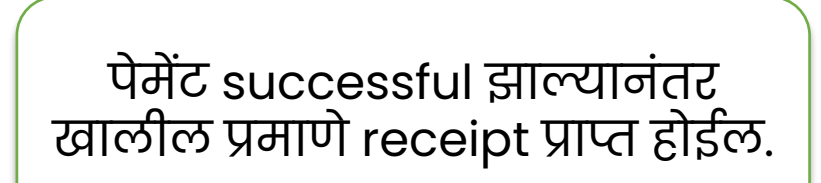

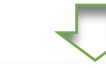

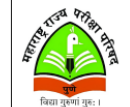

MAHARASHTRA STATE COUNCIL OF EXAMINATION MAHARASHTRA TEACHERS ELIGIBILITY TEST (MAHA-TET 2024) Payment Receipt

#### To,

Please refer the details of this transaction: Transaction Details

| User ID          | : |                           |
|------------------|---|---------------------------|
| Payment Status   | : | Success                   |
| Transaction Id   | : | YHMP2432699634            |
| Transaction Date | : | 09/09/2024 04:09 PM       |
| Amount           | : | 1.00                      |
| Paper            | : | Paper I (Std. 1st to 5th) |
| Category         | : | EWS                       |

Please quote your Transaction ID for any queries relating to this request. Kindly Note: Print this E - Receipt and keep it safely

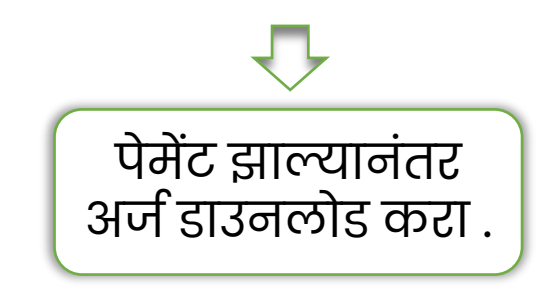